# Pasos sencillos para ordenar alimentos Online usando: Amazon

# Paso 1: Visite la página https://amazon.com

Paso 2: Desliza el botón "Account & Lists" sobre Cuenta y Listas

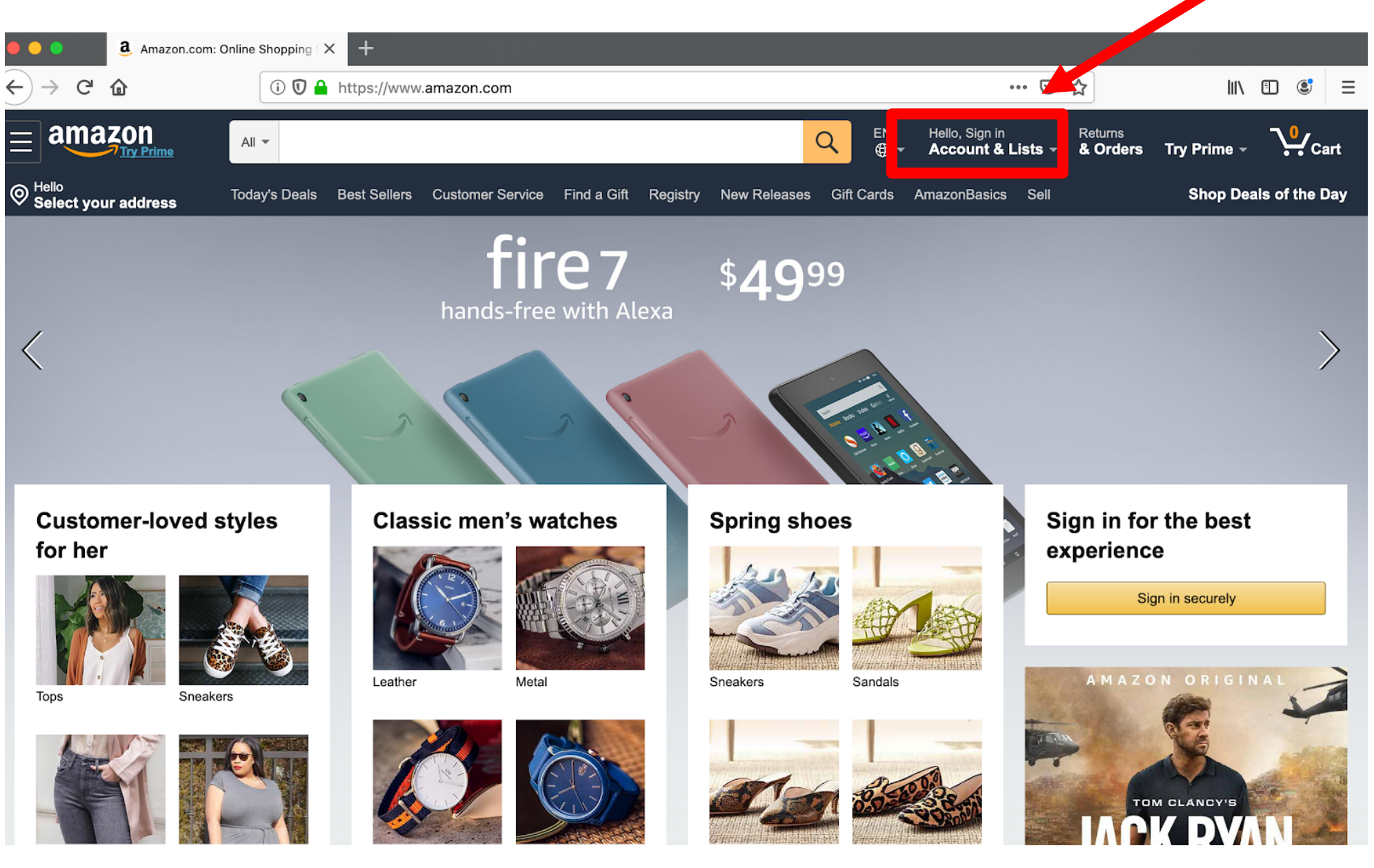

# Paso 3: Seleccione "comenzar aquí"

have the second second se

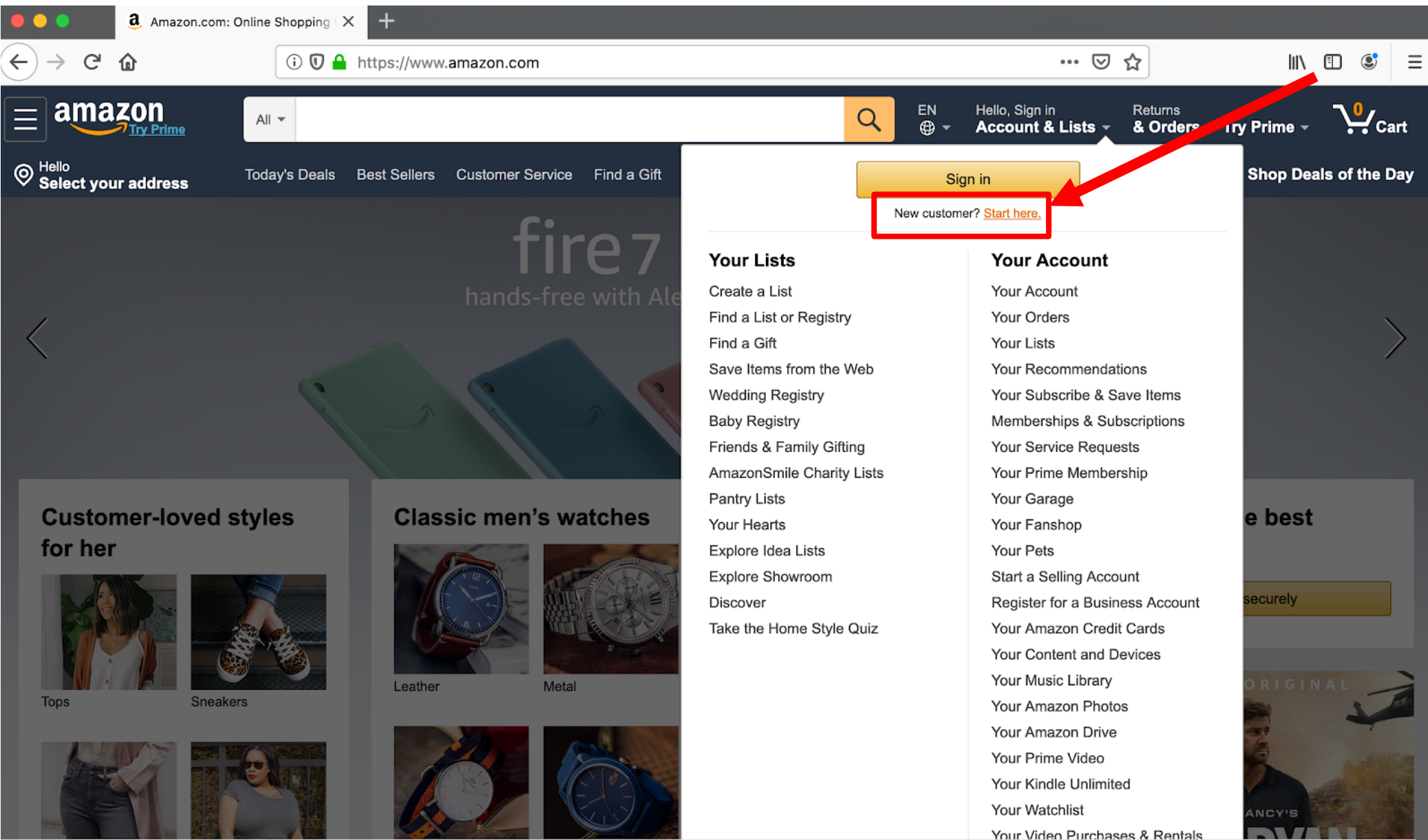

01- UTE00----

Paso 4: Para crear una cuenta, tienes que completar la siguiente información: su nombre, correo

electrónico, contraseña, vuelva a ingresar la contraseña y cree su cuenta de Amazon

| Amazon Registration               | gistration × +                                                                               |       |   |  |  |  |
|-----------------------------------|----------------------------------------------------------------------------------------------|-------|---|--|--|--|
| $\leftrightarrow$ > C $rac{1}{2}$ | (i) ▲ https://www.amazon.com/ap/register?_encoding=UTF8&openid.assoc_handle=usflex&openid.cl | II\ 🗊 | ٢ |  |  |  |
|                                   | amazon                                                                                       |       |   |  |  |  |
|                                   | Create account Your name  Email  Password  At least 6 characters                             |       |   |  |  |  |
|                                   | <i>i</i> Passwords must be at least 6 characters.  Re-enter password                         |       |   |  |  |  |
|                                   | Create your Amazon account                                                                   |       |   |  |  |  |
|                                   | By creating an account, you agree to Amazon's<br>Conditions of Use and Privacy Notice.       |       |   |  |  |  |
|                                   |                                                                                              |       |   |  |  |  |

Conditions of Use Privacy Notice Help

© 1996-2020, Amazon.com, Inc. or its affiliates

# Paso 5: Haga clic aquí para seleccionar tu Dirección

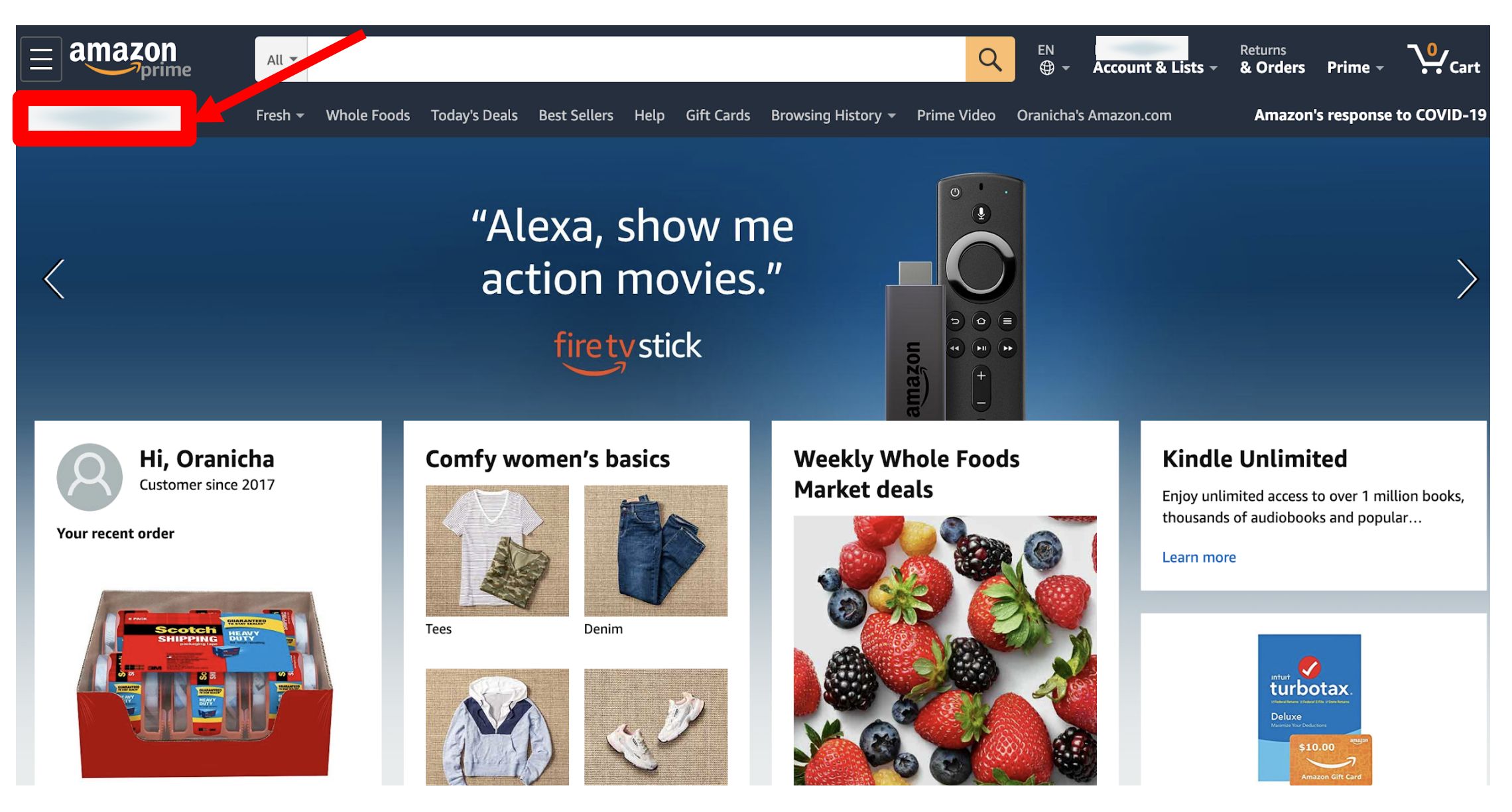

# Paso 6: Seleccione "Modificar direcciones de envío"

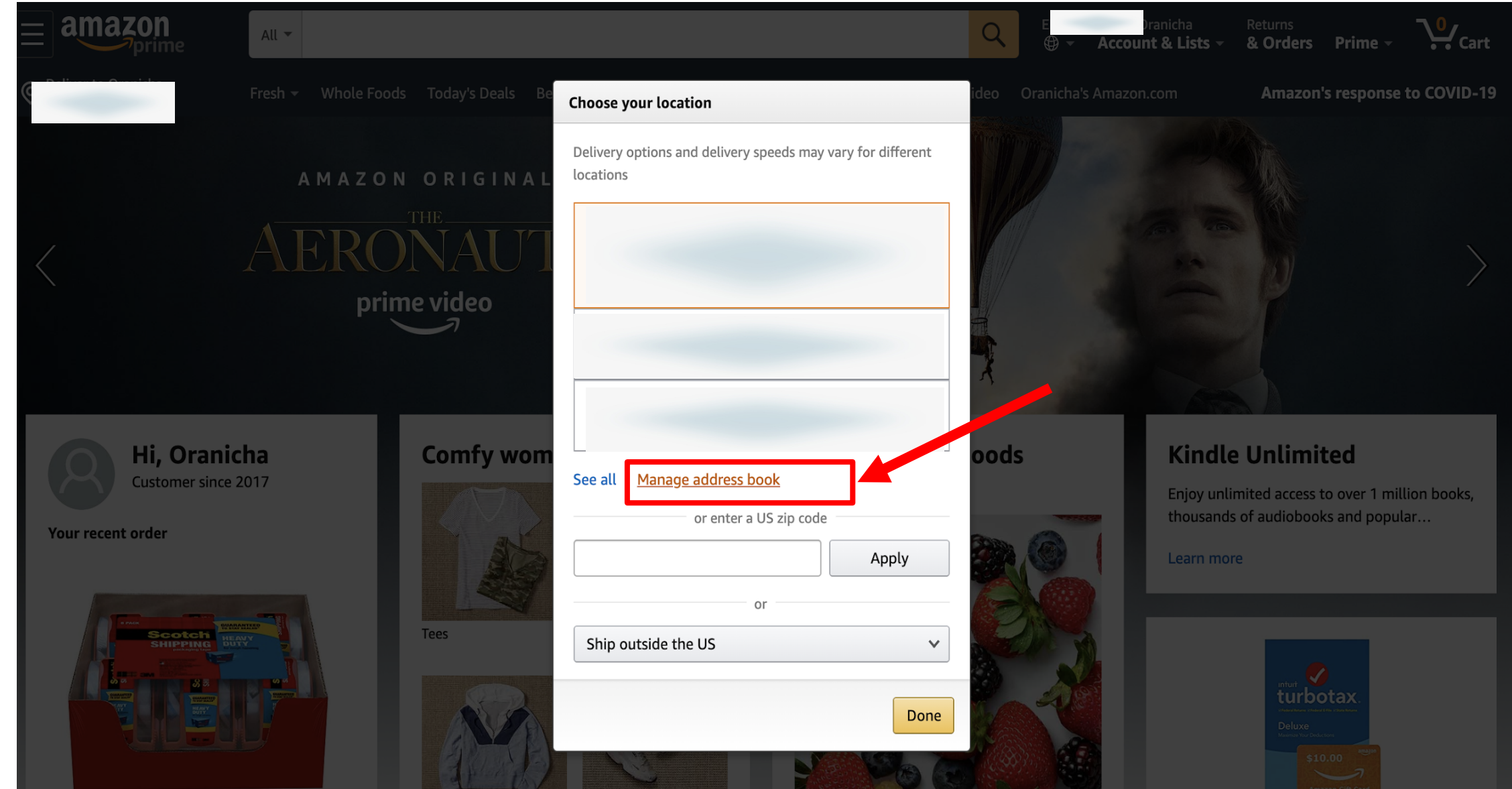

# Paso 8: Seleccione "Add Address" para agregar tu dirección

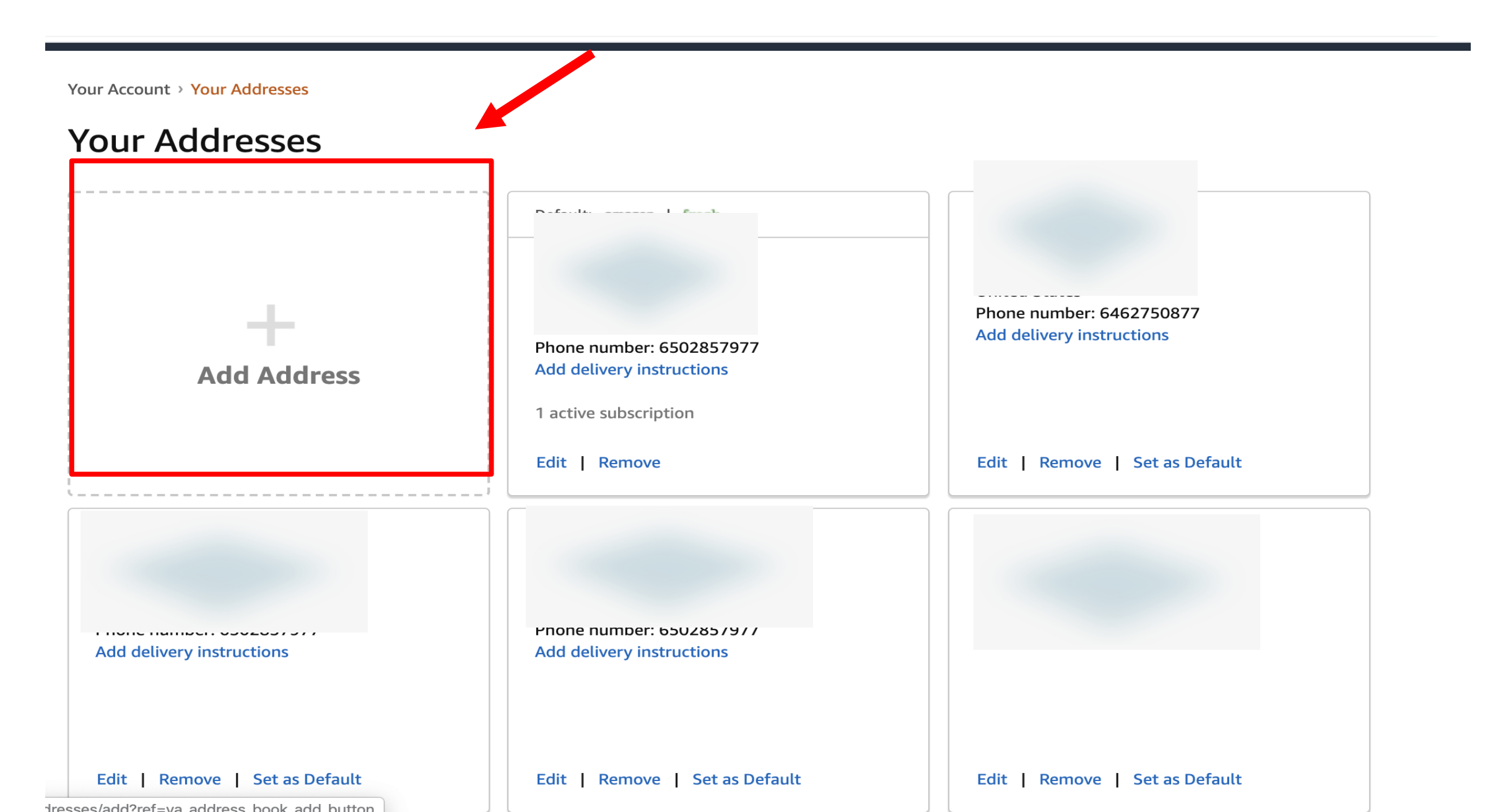

# Paso 9: Agrega una nueva dirección

Your Account > Your Addresses > New Address

# Add a new address

Or pick up your packages at your convenience from our self-service locations. To add an Amazon Pickup Point or Locker, click here.

### **Country/Region**

| United States | ~ |
|---------------|---|
|               |   |

#### Full name

## Street address

Street and number, P.O. box, c/o.

Apartment, suite, unit, building, floor, etc.

City

Zip Code

## State / Province / Region

### Zip Code

**Phone number** 

May be used to assist delivery

## Add delivery instructions

## Do we need additional instructions to find this address?

Provide details such as building description, a nearby landmark, or other navigation instructions

## Do we need a security code or a call box number to access this building?

1234

#### Weekend delivery

Which days can you receive packages?

## Make sure your address is correct

If the address contains typos or other errors, your package may be undeliverable.

Tips for entering addresses | APO/FPO address tips

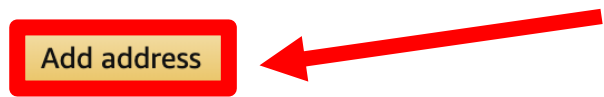

Paso 10: Seleccione "Whole Foods Market" y desliza el botón abajo en la página para encontrar los productos deseados Paso 11: También puedes buscar el producto que desea escribiendo en el buscador

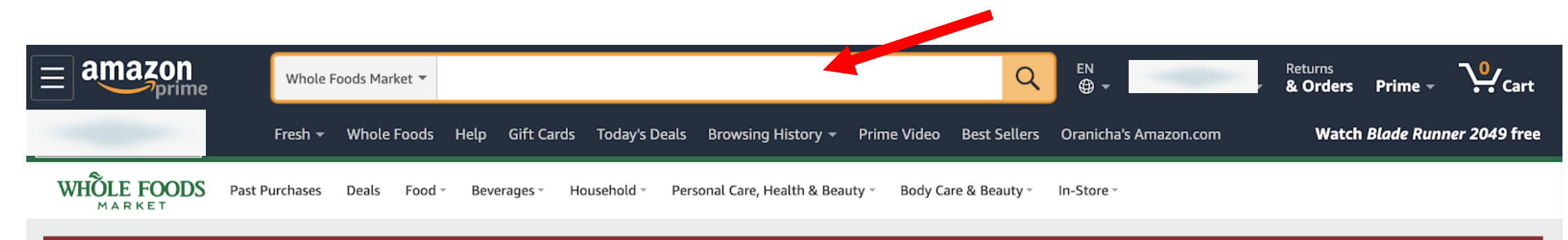

Inventory and delivery may be temporarily unavailable due to increased demand. Confirm availability at checkout.

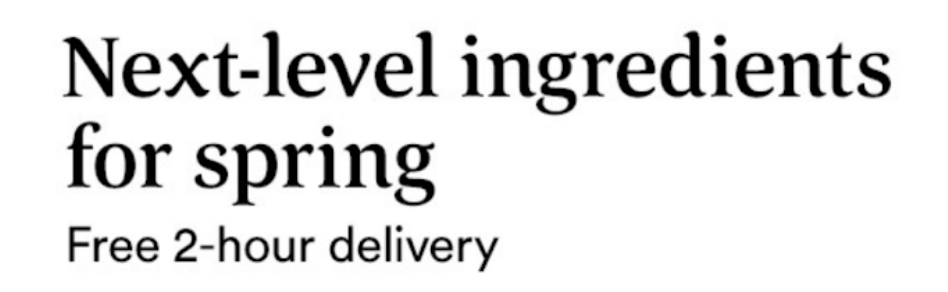

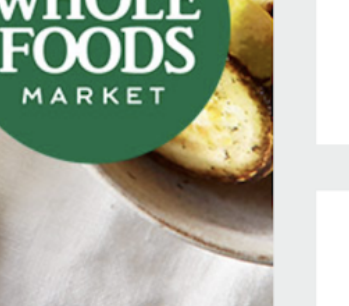

Prime members save even more

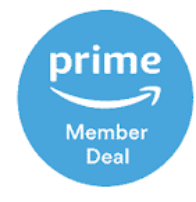

Glow up: 25% off all beauty

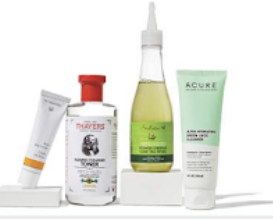

Buy it again

Paso 12: Seleccione "Qty:" para "Elegir Cantidad" del producto y haga clic en el botón "Add to cart" para agregar en tu carrito

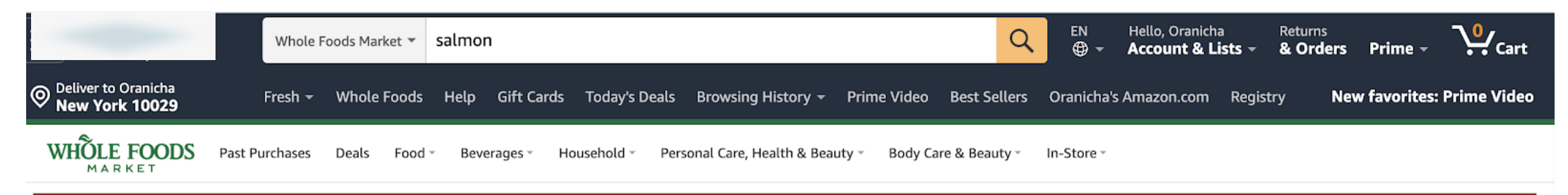

## Inventory and delivery may be temporarily unavailable due to increased demand. Confirm availability at checkout.

by Seafood

Salmon Fillet King Previously Frozen ★★★★★ 2 ratings | 5 answered questions

#### Price: \$28.99/pound

The price of the item is based on weight.

#### In Stock.

Ships from and sold by Whole Foods Market.

#### Freshness Guarantee

We guarantee that you will be satisfied with the freshness and quality of this product, and that it will be delivered to your home within any applicable use by, sell by, best by or expiration dates.

#### Report incorrect product information.

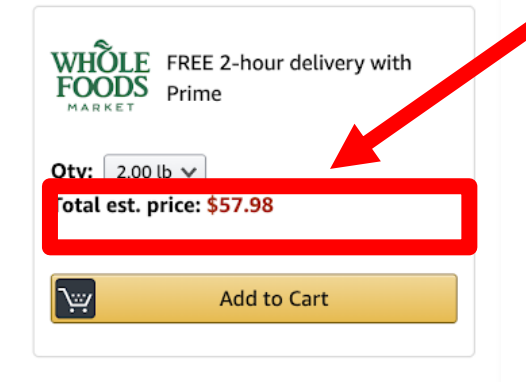

Save to Grocery List >

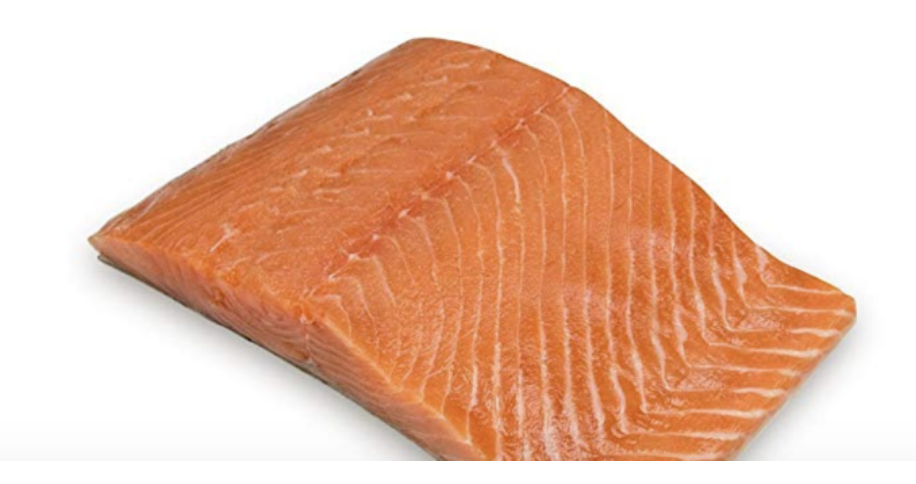

Paso 13: Después de seleccionar todos sus productos, vaya al carrito en la parte superior derecha

# de la pantalla para finalizar la compra

| Important messages about items in ve                                                                                                    | ur Cart:                                                                |                                                            |                                                              |                 |                                                                        |
|----------------------------------------------------------------------------------------------------|-------------------------------------------------------------------------|------------------------------------------------------------|--------------------------------------------------------------|-----------------|------------------------------------------------------------------------|
| <ul> <li>2 items in your Saved Items have changed price.</li> <li>Philips Sonicare HX9023/65 Genuine C2 Optimal</li> <li>Eucerin Baby Eczema Relief Body Cream - Steroic</li> </ul> | l Plaque Control Toothbrush Head,<br>d & Fragrance Free for 3+ Months o | 3 Pack, White ~ has increa:<br>f Age - 5 oz. Tube ~ has de | sed from \$26.95 to \$26.97<br>creased from \$7.23 to \$7.12 |                 |                                                                        |
| ÖLE FOODS MARKET (1 item)                                                                                                    |                                                                         |                                                            |                                                              | Whole<br>item): | e Foods Market Subtotal (1<br><b>\$86.97</b>                           |
| View/Edit all items                                                                                                    |                                                                         |                                                            |                                                              | Delive          | ry to Oranicha Jumreorn- NEW YORK or ue Shopping on Whole Foods Market |
|                                                                                                    |                                                                         |                                                            |                                                              |                 |                                                                        |

Add to Cart

Paso 13: Elija una fecha y hora de ventanas de entrega y desliza el botón "Continue" para continuar

# Schedule your order

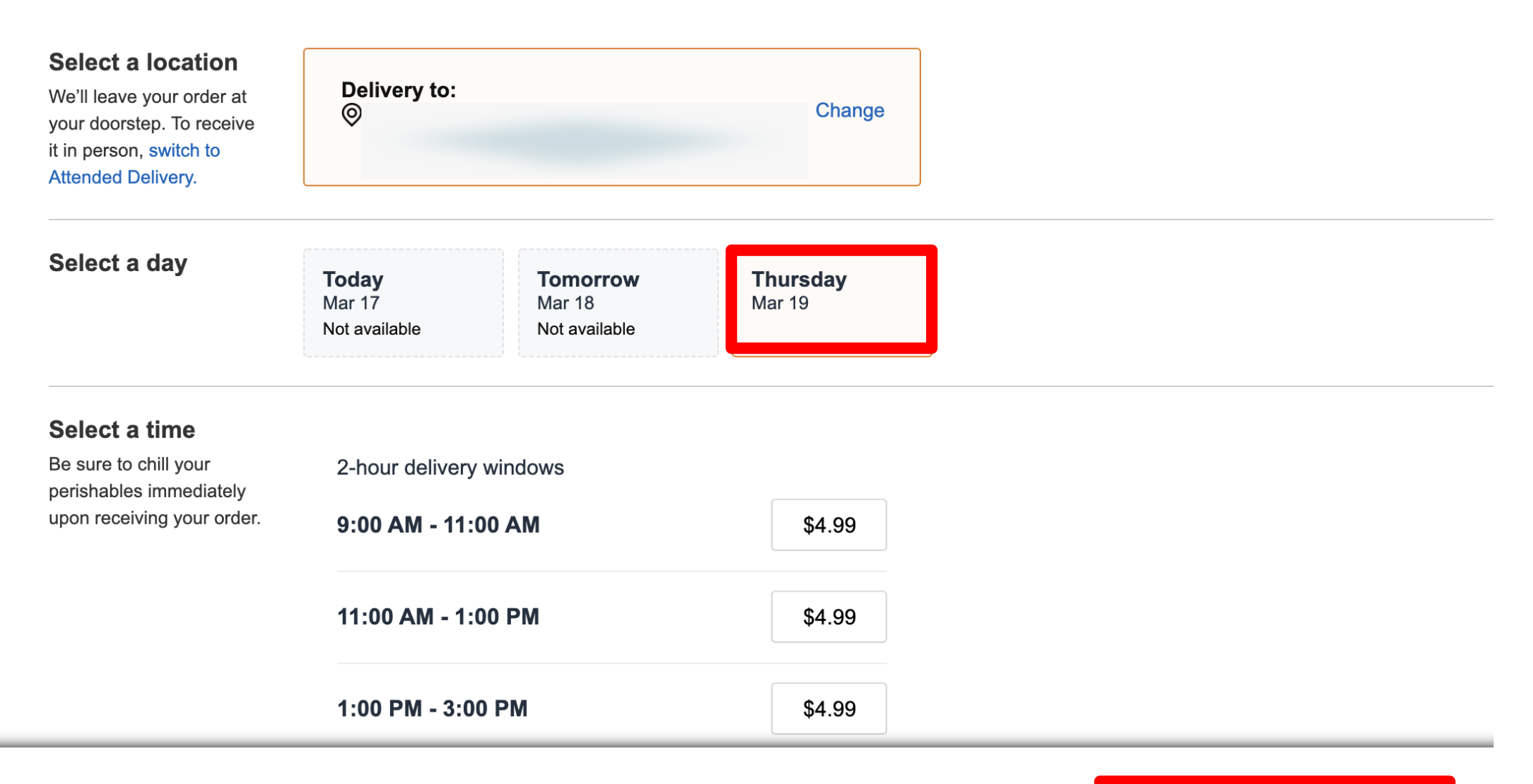

# Paso 14: Agregue opciones de pago

# **More Payment Options**

## **Credit or Debit Cards**

Amazon accepts all major credit and debit cards:

VISA Materian DISCOVER

## Add a Card

Enter your card information:

| Name on card | Card number | Expiratio | Expiration date |               |  |
|--------------|-------------|-----------|-----------------|---------------|--|
|              |             | 01 👻      | 2020 -          | Add your card |  |
|              |             |           |                 |               |  |

## Add a gift card, promotion code, or voucher

Enter a gift card or promotional code or voucher

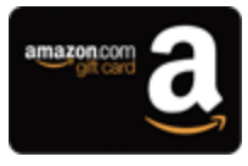

# Amazon.com Store Card

Access to exclusive financing offers. No annual fee. Zero fraud liability.

## Learn more and apply now

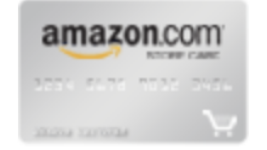

# Paso 15: Revise la lista de productos y pressione "Place your order"

# para Mayina was for the point order

Sold by: Whole Foods Market

Want to save time on your next order and go directly to this step when checking out?
 Check this box to default to this payment option in the future when using this address.

| Delivery address Change                                        | Payment method Change                                                                                        | Add a gift card, promotion code, or voucher |       | consent to receive automated text messages<br>from Amazon about your order.<br>Order Summary                  |                                      |  |
|----------------------------------------------------------------|----------------------------------------------------------------------------------------------------|---------------------------------------------|-------|----------------------------------------------------------------------------------------------------|--------------------------------------|--|
|                                                                | Billing address Change                                                                                       | Enter Code                                  | Apply | Est. item subtotal:<br>Delivery Fee:                                                                          | \$2.00<br>\$4.99                     |  |
|                                                                |                                                                                                    |                                             |       | Est. total before tax:<br>Est. tax to be collected:<br>Est. item adjustments:<br><i>i</i> Tip (optional):Edit | \$6.99<br>\$0.00<br>\$1.05<br>\$5.00 |  |
| <i>i</i> Save on delivery with orde                            | Est. order total: \$13.04<br>Your card will be authorized to account for<br>potential changes to your order. |                                             |       |                                                                                                    |                                      |  |
| Items delivered by Whole Foods M<br>Guaranteed delivery: Thur  | <sup>larket</sup><br>sday, Mar. 19, 1pm-3pm                                                                  |                                             |       | Save on delivery with orders over                                                                             | \$35                                 |  |
| <i>i</i> Substitution instruct<br>If an item is unavailable, y | ONS<br>our shopper will find a substitute based on y                                                         | your preferences.Change                     |       |                                                                                                    |                                      |  |
| Sumo Citrus<br>est. \$2.00 (\$2.99/lb<br>Quantity: 1 Total es  | ) Doorstep D<br>Thursday, I                                                                                  | Delivery:<br>Mar. 19, 1pm-3pm Change        |       |                                                                                                    |                                      |  |

Place your order

by pracing your order, you agree to Amazon's privacy notice and conditions of use. You

**Delivery instructions (include access code if applicable):** None provided Edit